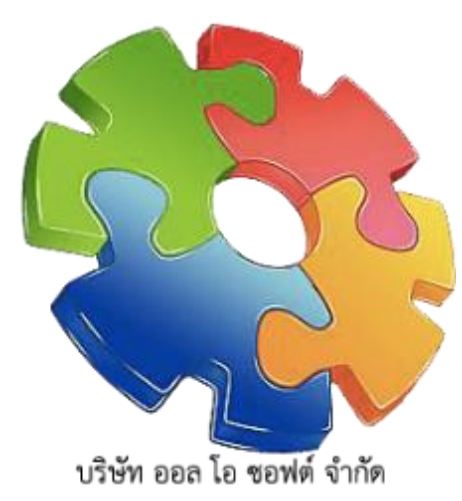

คู่มือ

HR

# Human Resource Management and Human Resource Development System

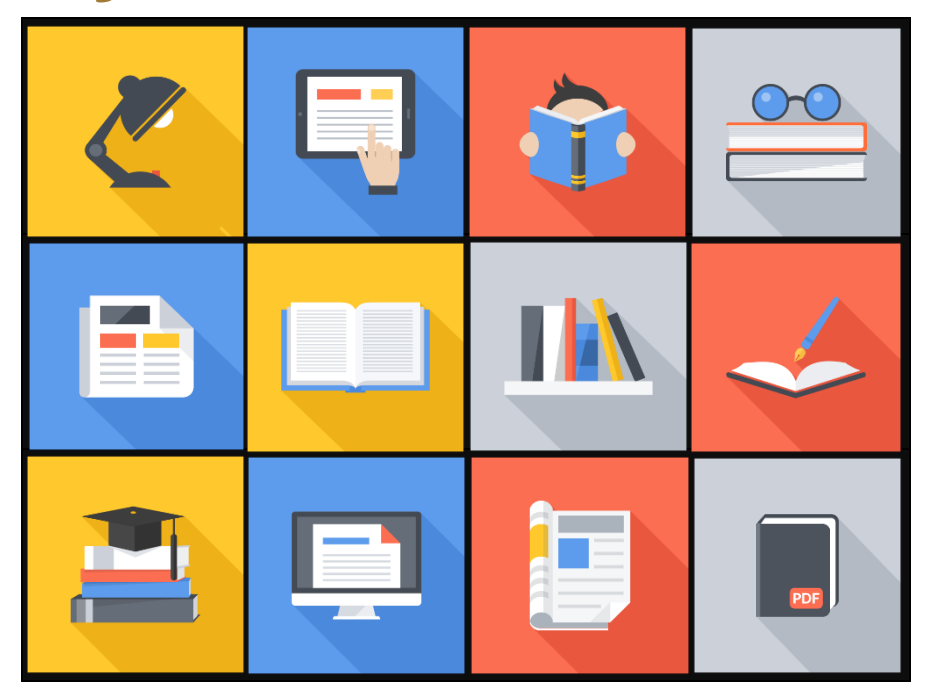

# ระบบบุคลากร และส่งเสริมการพัฒนาบุคลากร

พัฒนาโดย บริษัท ออล โอ ซอฟต์ จำกัด

เลขที่ 20/152 ซอย 12 (ถนนลงหาดบางแสน)

ตำบลแสนสุข อำเภอเมืองชลบุรี จังหวัดชลบุรี 20130

# สารบัญ

| เรื่อง                            |                        | หน้า |
|-----------------------------------|------------------------|------|
| คู่มือการใช้งาน                   |                        | 1    |
| <ul> <li>การเข้าสู่ระบ</li> </ul> | ປ                      | 3    |
| • จัดการการลา                     | I                      | 4    |
|                                   | การทำเรื่องลา          | 5    |
|                                   | ■ ตรวจสอบการลาของตนเอง | 8    |

# 1.วิธีการใช้งานระบบบุคลากรและส่งเสริมการพัฒนาบุคลากร

| <b>&amp;</b> Username |
|-----------------------|
| Password              |
|                       |

## 1.1 เข้าสู่หน้าระบบ และทำการกรอก username, password

รูปหน้า Login เข้าสู่ระบบ

# 2. การใช้งานระบบระบบจัดการการรายงานการประเมินตนเอง ส่วนการทำงานต่างๆ

# 2.1 จัดการ "การลา"

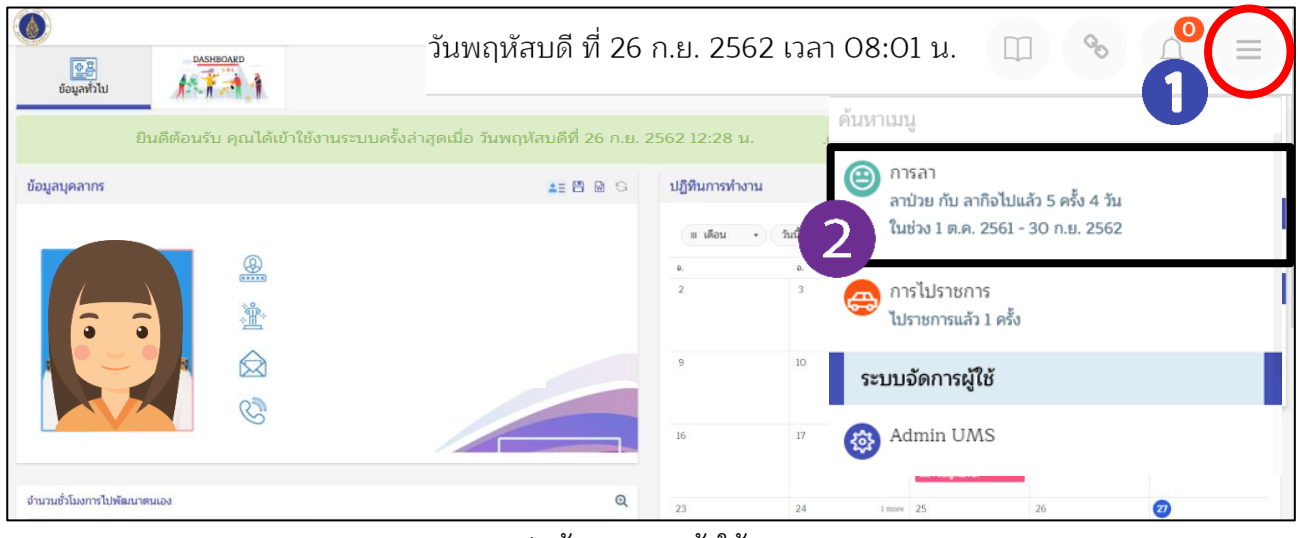

รูปหน้า เมนูการเข้าใช้งาน

#### <u>จากรูป ผู้ใช้งานสามารถทำการลาได้โดย</u>

- 1. กดปุ่ม 📃 (หมายเลข 1)
- 2. **แสดงข้อมูลการลา** (หมายเลข 2) : กด**เลือกการลา** เพื่อเข้าสู่เมนูการ**ทำเรื่องการลาของตนเอง**

> ระบบจะแสดงหน้าจอประเภทการลา

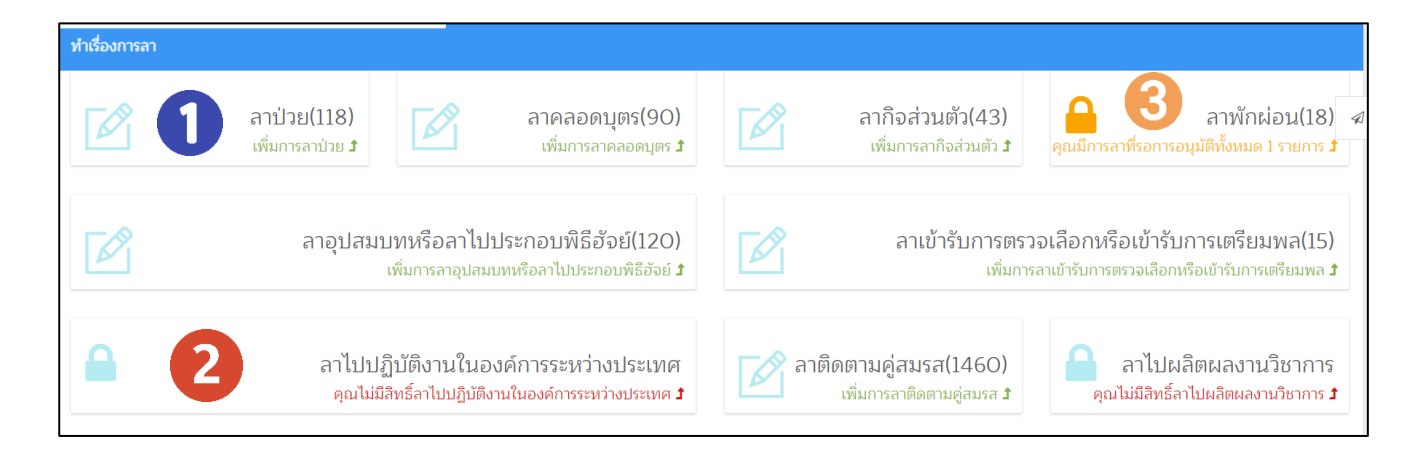

#### รูปหน้าประเภทการลา

#### <u>จากรูป อธิบายได้ดังนี้</u>

- 1. ประเภทการลาที่แสดงข้อความ สีเขียว (ตัวอย่างดังหมายเลข 1) : ผู้ใช้งานสามารถทำเรื่องการลาได้
- 2. ประเภทการลาที่แสดงข้อความ <mark>สีแดง</mark> (ตัวอย่างดังหมายเลข 2) : ผู้ใช้งานไม่สามารถทำเรื่องการลาได้
- ประเภทการลาที่แสดงข้อความ สีเหลือง (ตัวอย่างดังหมายเลข 3) : สถานะการลาที่รอการดำเนินการอนุมัติ ในกรณีที่ผู้ใช้งานต้องการทำเรื่องการลา จะต้องรอให้ประเภทการลานั้นถูกอนุมัติเรียบร้อยก่อนจึงจะสามารถ ทำเรื่องการลาในประเภทนั้นใหม่ได้

<u>หมายเหตุ</u> ผู้ใช้งานสามารถ คลิกที่ประเภทการลาต่าง ๆ เพื่อทำการกรอกข้อมูลการทำใบลาของตนเอง

## 2.1.1 จัดการการลา : ตัวอย่างการลากิจส่วนตัว

 เมื่อผู้ใช้งานทำการคลิกเลือกประเภทการลา > ระบบจะแสดงหน้าจอการทำใบลา เพื่อกรอกข้อมูลการลาของ ตนเองซึ่งจะแสดงตัวอย่างการกรอกข้อมูลใบลา (การลากิจส่วตัว) ดังภาพ

| เรื่อง                           | ขอลากิจส่วนตัว               |                                                  |                          |                                        |                      |                |   |   |        |
|----------------------------------|------------------------------|--------------------------------------------------|--------------------------|----------------------------------------|----------------------|----------------|---|---|--------|
|                                  | ส่วนตัว                      | ~                                                |                          |                                        |                      |                |   |   |        |
| เรียน *                          | คณบดีคณะพยา                  | าบาลศาสตร์                                       |                          |                                        |                      |                |   |   |        |
| บ้าง                             | พเจ้า บายคภิสิทร์            | ริ์ศรีปลัด ตำแหน่ง เ                             | นักทรัพยากรบค            | คล ระดับไม่ระบ ส                       | รังกัด สำนักงานคณบดี |                |   |   |        |
|                                  |                              |                                                  |                          | ···· · · · · · · · · · · · · · · · · · |                      |                |   |   |        |
| บ                                | อลากิจส่วนตัว เ1             | นื่องจาก <b>*</b>                                |                          |                                        |                      | 0              |   |   |        |
| ตั้งแต่วันท์                     | л<br>М                       | 27/09/2562                                       | ถึงวันที่                | 27/09/2562                             | 🗆 ครึ่งวัน           | ⊚ เช้า  ◯ บ่าย | 2 |   |        |
| มีกำหนด                          |                              | วัน                                              | คำนวณวันลา               | 8                                      |                      |                |   |   |        |
| ข้าพเจ้าได้ลา                    | เกิจส่วนตัว ครั้งสุดท้าง     | ยตั้งแต่วันที่ - ถึงวันที่ - มีกำหน              | ด - วัน                  |                                        |                      |                |   |   | 4      |
| มอบหมายงา                        | านให้กับ                     | กรุณาเลือกชื่อ                                   | ×                        | 4                                      |                      |                |   |   |        |
| Choose Fil                       | le No file chosen            |                                                  |                          | 6                                      |                      |                |   |   |        |
| <u>ใบมอบหมาย</u><br>(.pdf, .doc, | עראנ.<br>docx, .png, .jpg u/ | ำนั้น ขนาดไม่เกิน 2 MB )                         |                          |                                        |                      |                |   |   |        |
| ที่อยู่ที่สามาร                  | າຄຕິດຕ່ວໄດ້                  | 1704/4 ม.6 ตำบลอู่ทอง อำเภออู่ท<br>เบอร์โทรศัพท์ | เอง จังหวัดสุพรรณบุรี วี | 2160                                   | A                    |                |   |   |        |
| เคลียร์ ยกเลิ                    | in                           |                                                  |                          |                                        |                      |                |   | 6 | บันทึก |

#### รูปหน้าการลากิจส่วนตัว

# <u>จากรูป อธิบายได้ดังนี้</u>

- 1. **ขอลากิจส่วนตัว เนื่องจาก** : กรอกข้อมูล เพื่อระบุเหตุผลในการลา (หมายเลข 1)
- 2. **ตั้งแต่วันที่** : กรอกข้อมูลวันที่ หรือเลือกจากปฏิทิน และกำหนดช่วงเวลาในการลา (หมายเลข 2)
- กดปุ่ม "คำนวณวันลา" : ระบบจะคำนวณวันลา โดยจะไม่คำนวณวันเสาร์ วันอาทิตย์ และวันหยุดราชการ (หมายเลข 3)

<u>หมายเหตุ</u> ในการเลือกช่วงวันลา

- สามารถเลือกช่วงวันในการลาแบบคร่อมวันหยุด หรือวันเสาร์ วันอาทิตย์ได้

- สามารถเลือกการลาแบบครึ่งวัน เช้า บ่ายได้

- เนื่องจากระบบยังไม่สามารถทำให้เลือกวันลาได้ว่าต้องการลาครึ่งวัน เช้า บ่าย วันไหนได้ในกรณีที่ ลาติดต่อหลายวัน เช่น ในกรณีที่ต้องลาวันที่ 1 ต.ค. 2562 ถึง 2 ต.ค. 2562 แต่วันที่ 1 ต.ค. ต้องการลาครึ่งวันเช้า และวันที่ 2 ต.ค. ลาเต็มวัน ในกรณีข้างต้นต้องทำเรื่องลา 2 ครั้ง คือ

1. ทำเรื่องลาวันที่ 1 ต.ค. ครึ่งวันเช้า

2. ทำเรื่องลาวันที่ 2 ต.ค. เต็มวัน

4. **มอบหมายงานให้กับ** : เลือกชื่อบุคลากรที่มอบหมายงาน (ถ้ามี) (หมายเลข 4)

5. Choose File : อัปโหลดไฟล์มอบหมายงาน (หมายเลข 5)

<u>หมายเหตุ</u> ในการอัปโหลดไฟล์ กำหนดให้ขนาดไฟล์ไม่เกิน 2 MB และจะต้องเป็นไฟล์ที่มีนามสกุล .pdf .doc .docx .png .jpg เท่านั้น

 ดี่อยู่ที่สามารถติดต่อได้ : ระบบจะแสดงข้อมูลที่อยู่ของผู้ใช้งานตามข้อมูลในระบบ ซึ่งผู้ใช้งานสามารถกรอก ข้อมูลเพื่อแก้ไขข้อมูลที่อยู่ได้

7. กดปุ่ม "บันทึก" : เมื่อกรอกข้อมูลครบถ้วนเรียบร้อยแล้ว และต้องการบันทึกข้อมูล (หมายเลข 6)
 > ระบบจะแสดงข้อมูลการลาตามประเภทที่ได้ทำเรื่องลา (แสดงดังภาพ A)

• เมื่อผู้ใช้งานทำการบันทึกข้อมูลการลาเรียบร้อยแล้ว ระบบจะแสดงข้อมูลการลาตามประเภทที่ผู้ใช้งานเลือก

#### ทำเรื่องการลา ดังภาพ

|                                                                                   |                                                               |                                                        | <u>ลากิจส่วนตัว</u>                                | (เขียนที่)<br>วันที่ โดยเว้นยางบาพ สายสะบด                       |
|-----------------------------------------------------------------------------------|---------------------------------------------------------------|--------------------------------------------------------|----------------------------------------------------|------------------------------------------------------------------|
| <b>เรื่อง</b> ขอลากิอส่วนตัว                                                      |                                                               |                                                        |                                                    |                                                                  |
| เรียน                                                                             |                                                               |                                                        |                                                    |                                                                  |
| ข้าพเจ้า                                                                          | ตำแหน่ง                                                       | นักทรัพยากรบุคคล ระดับ                                 | เ ไม่ระบุ                                          |                                                                  |
| 🗖 ປ່ວຍ                                                                            |                                                               |                                                        |                                                    |                                                                  |
| ขอลา 🗹 กิจส่วนเ                                                                   | ทัว <b>เนื่องจ</b> า                                          | <b>าก</b> ธุระส่วนตัวที่ต่างจังหวัด                    | ค                                                  |                                                                  |
| 🗖 คลอดบุ                                                                          | ២ទ                                                            |                                                        |                                                    |                                                                  |
| ตั้งแต่วันที่ ๑ ตุลาคม พ.ศ. ๒                                                     | ๕๖๒ ถึงวันที่ ๒ ตุลาคม ห                                      | พ.ศ. ๒๕๖๒ มีกำหนด ๒ วั                                 | ัน                                                 |                                                                  |
| 72160 เบอรไทรศพท<br>มอบหมายงานให้กับ ไม่ระบุ                                      |                                                               |                                                        |                                                    |                                                                  |
|                                                                                   |                                                               |                                                        |                                                    | ขอแสดงความนับถือ                                                 |
|                                                                                   |                                                               |                                                        |                                                    | (ลงชื่อ)                                                         |
|                                                                                   |                                                               |                                                        |                                                    | ( )                                                              |
|                                                                                   |                                                               |                                                        |                                                    | (- <sup>9</sup>                                                  |
| ~~~~~~~~~~~~~~~~~~~~~~~~~~~~~~~~~~~~~~                                            |                                                               |                                                        |                                                    | (ທຳແหນ່າ ນັກທຣັพยากรบดดล                                         |
| สถิติการลาในปีนี้                                                                 | 201011.20                                                     | 200                                                    | cours                                              | (ตำแหบ่ง บักหรัพยากรบุคคล<br>ความเห็นผู้บังคับบัญชา              |
| <b>สถิติการลาในปีนี้</b><br>ประเภทลา                                              | ลามาแล้ว<br>(วันช่วววร)                                       | ลาครั้งนี้<br>(วันช่วอวร)                              | รวมเป็น<br>(วันช้าววะ)                             | (ตำแหบ่ง บักหรัพยากรบคดอ<br>ความเห็นผู้บังคับบัญชา<br>           |
| <b>สถิติการลาในปีนี่</b><br>ประเภทลา<br>ป่วย                                      | ลามาแล้ว<br>(วันทำการ)                                        | ลาครั้งนี้<br>(วันทำการ)                               | รวมเป็น<br>(วันทำการ)                              | (ตำแหน่ง นักหรัพยากรบุคคล<br>ความเห็นผู้นังคับบัญชา<br>          |
| <u>สถิติการลาในปีนี้</u><br>ประเภทลา<br>ป่วย<br>ถือส่วนตัว                        | ลามาแล้ว<br>(วันทำการ)<br>0<br>(วันทำการ)                     | ลาครั้งนี้<br>(วันทำการ)<br>0<br>(วันห้าการ)           | รวมเป็น<br>(วันทำการ)<br>o<br>(วับทำภาร)           | (ສ່ວນນາຍ່າ ນັດກາ້າສະມາດນອດອ<br><u>ຄວາມເກັບຜູ້ມັນຄັບນັญชา</u><br> |
| <u>สถิติการลาในปีนี้</u><br>ประเภทลา<br>ป่วย<br>กิจส่วนตัว                        | ລາມາແລ້ວ<br>(ວັນກຳກາร)<br>o<br>(ວັນກຳກາร)                     | ລາດຮັ້งນີ້<br>(ວັນທຳກາร)<br>ດ<br>(ວັນທຳກາร)<br>19      | รวมเป็น<br>(ວັນທຳກາร)<br>o<br>(ວັນທຳກາร)<br>In     | (ສຳແນນ່າ ນັດທະ້ະຫຍາການຄອດ<br><u>ຄວາມເຫັນຜູ້ມັນຄັບນັญชา</u><br>   |
| สถิติการลาในปีนี้<br>ประเภทลา<br>ป่วย<br>กิจส่วนตัว<br>คลอดบตร                    | ລາມາແດ້ວ<br>(ວັນກຳກາร)<br>o<br>(ວັນກຳກາร)<br>o<br>o           | ລາດຮັ້งນີ້<br>(ວັນກຳກາร)<br>ດ<br>(ວັນກຳກາร)<br>ອ       | ຣາມເປັນ<br>(ວັນທຳກາຣ)<br>ດ<br>(ວັນທຳກາຣ)<br>๒<br>ວ | (ตำแหน่ง บัดหรังยากรบุคคล<br>                                    |
| สถิติการลาในปีนี้<br>ประเภทลา<br>ป่วย<br>กิจส่วนตัว<br>คลอดบุตร                   | ລາມາແລ້ວ<br>(ວັນກຳກາs)<br>O<br>(ວັນກຳກາs)<br>O<br>O           | ລາດຮັ້งນີ້<br>(ວັນກຳກາຈ)<br>ດ<br>(ວັນກຳກາຈ)<br>ອ<br>ດ  | ຣາມເປັນ<br>(ວັນທຳກາຣ)<br>o<br>(ວັນທຳກາຣ)<br>ຍ<br>o | (ตำแหน่ง บัดหรังยากรบุคคล<br>                                    |
| สถิติการลาในปีปี<br>ประเภทลา<br>ป่วย<br>กิจส่วนตัว<br>คลอดบุตร                    | ລາມາແລ້ວ<br>(ວັນກຳກາร)<br>O<br>(ວັນກຳກາร)<br>O<br>O           | ລາດຮັ້งນີ້<br>(ວັນກຳກາຈ)<br>o<br>(ວັນກຳກາຈ)<br>ພ<br>o  | ຈາມເປັນ<br>(ວັນທຳກາຈ)<br>o<br>(ວັນທຳກາຈ)<br>ຍ<br>o | (ตำแหน่ง บัญหรังยากรบุคคล<br>                                    |
| สถิติการลาในปีนี้<br>ประเภทลา<br>ป่วย<br>กิจส่วนตัว<br>คลอดบุตร                   | ລານາແລ້ວ<br>(ວັນກຳກາs)<br>O<br>(ວັນກຳກາs)<br>O<br>O           | ลาครั้งนี้<br>(วันทำการ)<br>o<br>(วันทำการ)<br>๒<br>o  | รวมเป็น<br>(วันทำการ)<br>o<br>(วันทำการ)<br>២<br>o | (ตำแหน่ง บัญหรังยากรบุคคล<br>                                    |
| สมิติการลาในปีนี่<br>ประเภทลา<br>ป่วย<br>กิจส่วนตัว<br>คลอดบุตร<br>(ลงชื่อ)       | ລານາແລ້ວ<br>(ວັນກຳກາຣ)<br>o<br>(ວັນກຳກາຣ)<br>o<br>o           | ລາດຈັ້งนี้<br>(ວັນກຳກາร)<br>o<br>(ວັນກຳກາร)<br>b<br>o  | รวมเป็น<br>(วันทำการ)<br>o<br>(วันทำการ)<br>b<br>o | (ตำแหน่ง นักหรังยากรบุคคล<br>                                    |
| สมิติการลาในปีนี่<br>ประเภทลา<br>ป่วย<br>กิจส่วนตัว<br>คลอดบุตร<br>(ลงชื่อ)       | ลามาแล้ว<br>(วันทำการ)<br>o<br>(วันทำการ)<br>o<br>o           | ລາດຈັ້ນນີ້<br>(ວັນກຳກາร)<br>o<br>(ວັນກຳກາร)<br>b<br>o  | รวมเป็น<br>(วันทำการ)<br>o<br>(วันทำการ)<br>๒<br>o | (ตำแหน่ง นักหรัพยากรบุคคล<br>                                    |
| <b>สมิติการลาในปีนี้</b><br>ປະເภทลา<br>ບ່ວຍ<br>กิจส่วนตัว<br>คลอดมุตร<br>(ลงชื่อ) | ลามาแล้ว<br>(วันทำการ)<br>o<br>(วันทำการ)<br>o<br>o<br>o      | ลาครั้งนี้<br>(วันทำการ)<br>0<br>(วันทำการ)<br>២<br>0  | รวมเป็น<br>(วันทำการ)<br>o<br>(วันทำการ)<br>๒<br>o | (ตำแหน่ง นักหรังยากรบุคคล<br>                                    |
| สมิติการลาในปีมี่<br>ประเภทลา<br>ป่วย<br>กิจส่วนตัว<br>คลอดบุตร<br>(ลงชื่อ)       | ลามาแล้ว<br>(วันทำการ)<br>o<br>(วันทำการ)<br>o<br>o<br>)      | ລາດຈັ້ນນີ້<br>(ວັນກຳກາຣ)<br>0<br>(ວັນກຳກາຣ)<br>ຫຼ<br>0 | รวมเป็น<br>(วันทำการ)<br>o<br>(วันทำการ)<br>๒<br>o | (ตำแหน่ง นักหรัพยากรบุคคล<br>                                    |
| สถิติการลาในปีปี<br>ประเภทลา<br>ป่วย<br>กิจส่วนตัว<br>คลอดบุตร<br>(ลงชื่อ)        | ลามาแล้ว<br>(วันทำการ)<br>o<br>(วันทำการ)<br>o<br>o<br>,<br>o | ລາດຈັ້ນນີ້<br>(ວັນກຳກາຣ)<br>0<br>(ວັນກຳກາຣ)<br>២<br>0  | รวมเป็น<br>(วันทำการ)<br>o<br>(วันทำการ)<br>b<br>o | (ตัวแบบัง มัวงหรังยากรบคคล<br>                                   |

#### รูปหน้า ข้อมูลการลา (ภาพ A)

## <u>จากรูป อธิบายได้ดังนี้</u>

- 1. **ส่วนที่ 1** แสดงข้อมูลการลา ตามประเภทที่ได้ทำเรื่องลา (หมายเลข 1)
- ส่วนที่ 2 แสดงสถิติการลาประเภทนั้น ๆ (หมายเลข 2)
- 3. **ส่วนที่ 3** ลายเซ็น ซึ่งจะแสดงตามลำดับการอนุมัติที่ได้ตั้งค่าไว้ในระบบ (หมายเลข 3)

# 2.1.2 จัดการการลา : ตรวจสอบการลาของตนเอง

ผู้ใช้งานสามารถตรวจสอบการลาของตนเองได้ตามขั้นตอนดังต่อไปนี้

|                                                                         | ข้อมูล ณ วันศุกร์ ที่ 27 ก.ย. 2562 เวล                   | n 14:13 u. 💷 🔎 🚍 |
|-------------------------------------------------------------------------|----------------------------------------------------------|------------------|
| มีอยุลทำใน                                                              | บุคลากรและส่งเสริมการพัฒนา                               | บุคลากร          |
| ยินดีต้อนรับ คุณได้เข้าใช้งานระบบครั้งล่าสุดเมื่อ วันพฤหัสบดีที่ 26 ก.ย | 2562 12:28 น.                                            |                  |
| ข้อมูลบุคลากร 💵 🖻 🗃 🕤                                                   | ปฏิทินการทำงาน                                           |                  |
|                                                                         | 💷 🔹 🔁 🐯 ผู้ใช้ทั่วไป                                     |                  |
|                                                                         | a. a.                                                    |                  |
|                                                                         | ເຊຍີ ທີ່ທີ່ແລະະນນ                                        |                  |
|                                                                         | <sup>9</sup> <sup>10</sup> เจ้าหน้าที่จัดการอาจารย์พิเศษ |                  |
|                                                                         |                                                          |                  |
|                                                                         | <sup>16</sup> <sup>17</sup> →  ออกจากระบบ (Sign          | Out)             |
| จำนวนชั่วโมงการไปพัฒนาตนแอง ©                                           | 23 24 i more 25 26                                       | 2                |

#### รูปหน้าเมนูการเข้าใช้งานระบบ

#### จากรูป ผู้ใช้งานสามารถทำการลาได้โดย

- 1. กดปุ่ม 🔳 (หมายเลข 1)
- 2. เลือกเมนู "ระบบบุคลากรและส่งเสริมการพัฒนาบุคลากร" (หมายเลข 2)
- เลือก "ผู้ใช้ทั่วไป" (หมายเลข 3) > ระบบจะแสดงดังภาพ B

| 0 | IR จัดการการลา ตรวจสอบสถานะและพิมพ์ใบลา |                         |
|---|-----------------------------------------|-------------------------|
|   | ค้นหา                                   | ^                       |
|   | ช่วงวันท์                               | 01/10/2561 🔤 30/09/2562 |
| 0 | จัดการการลา                             |                         |
|   | 回 ทำเรื่องการลา                         |                         |
|   | 🚇 ยกเลิกการลา                           |                         |
|   | 🗩 แก้ไขใบลา                             |                         |
|   | 😝 อนุมัติเอกสารผ่านระบบ                 |                         |
|   | 🔵 ตรวจสอบสถานะและพิมพ์ใบลา 🛛 2          | *****ไม่พบข้อมูล*****   |
|   | 📔 ทะเบียนคุมวันลา                       |                         |

รูปหน้าเมนู ตรวจสอบสถานะและพิมพ์ใบลา (ภาพ B)

# <u>จากรูป อธิบายได้ดังนี้</u>

- เลือกเมนู "จัดการการลา" (หมายเลข 1)
- 2. **เลือกเมนู "ตรวจสอบสถานะและพิมพ์ใบลา"** (หมายเลข 2) > ระบบจะแสดงหน้าอสถานะการลา (ภาพ C)

| แหา      |                                                                                                    |                                                                             |                                                               |
|----------|----------------------------------------------------------------------------------------------------|-----------------------------------------------------------------------------|---------------------------------------------------------------|
|          | 2 ช่วงวันที่ *                                                                                                    | 01/10/2561 ถึง 30/09/2562                                                   |                                                               |
|          |                                                                                                    |                                                                             | З                                                             |
|          |                                                                                                    |                                                                             |                                                               |
| รายละเอื | ยดสถานะการอนุมัติ                                                                                                    |                                                                             | ~                                                             |
| 1.       | ลาพักผ่อน                                                                                                    |                                                                             | ~อ) ส่งออก                                                    |
|          |                                                                                                    |                                                                             |                                                               |
|          | วันที่ลา : 25 กันยายน พ.ศ. 2562                                                                                                    |                                                                             |                                                               |
|          | วันที่ลา : 25 กันยายน พ.ศ. 2562<br>สถานะ : <b>รอดำเนินการ <mark>ยกเลิกการลา</mark></b>                                             |                                                                             |                                                               |
|          | วันที่ลา : 25 กันยายน พ.ศ. 2562<br>สถานะ : <b>รอดำเนินการ <mark>ยกเลิกการลา</mark><br/>ดำเนินการ</b>                               | ผู้ดำเนินการ                                                                | วันที่ดำเนินการ                                               |
|          | วันที่ลา : 25 กันยายน พ.ศ. 2562<br>สถานะ : <b>รอดำเนินการ <mark>ยกเลิกการลา</mark><br/>ดำเนินการ</b><br>บันทึกข้อมูลการลา          | <b>ผู้ดำเนินการ</b><br>นายอภิสิทธิ์ ศรีปลัด                                 | <b>วันที่ดำเนินการ</b><br>20 กันยายน พ.ศ. 2562                |
|          | วันที่ลา : 25 กันยายน พ.ศ. 2562<br>สถานะ : <b>รอดำเนินการ ยกเลิกการลา</b><br>ดำเนินการ<br>บันทึกข้อมูลการลา<br>ตรวจสอบผ่าน/ไม่ผ่าน | <b>ผู้ดำเนินการ</b><br>นายอภิสิทธิ์ ศรีปลัด<br>นายอภิสิทธิ์ แสงใส (ตรวจสอบ) | <b>วันที่ดำเนินการ</b><br>20 กันยายน พ.ศ. 2562<br>รอดำเนินการ |

รูปหน้า ตรวจสอบสถานะและพิมพ์ใบลา (ภาพ C)

# <u>จากรูป อธิบายได้ดังนี้</u>

ส่วนที่ 1 ค้นหา

1.1 คลิกที่สัญลักษณ์ 🧹 (หมายเลข 1)

1.2 เลือกช่วงวันที่ที่ต้องการค้นหาใบลา (หมายเลข 2)

1.3 กดปุ่ม"ค้นหา" เพื่อทำการค้นหาใบลาที่อยู่ในช่วงเวลาที่ผู้ใช้งานเลือกไว้ (หมายเลข 3)

 ส่วนที่ 2 รายละเอียดสถานะการอนุมัติ > แสดงรายละเอียดการลาที่สถานะ รอดำเนินการ เท่านั้นโดยจะ แสดงประเภทการลา วันที่ลา และลำดับการอนุมัติที่ผู้ใช้ต้องผ่านการอนุมัติ